# NOTE D'INFORMATION : PRÉ-INSCRIPTION DES CANDIDATS GRAND PUBLIC À LA SESSION DE JUIN 2024

Le registre des inscriptions aux diplômes de l'enseignement professionnel des Mentions complémentaires de niveau 3 et 4 et du Certificat d'aptitude professionnelle de la session de juin 2024 est ouvert exclusivement sur internet du mercredi 10 octobre 2023 à 10h00 au vendredi 10 novembre 2023 à 17h00 (heure de La Réunion).

Il est important de ne pas attendre les derniers jours pour s'inscrire, aucune inscription hors délai n'étant acceptée.

**Pour les candidats présentant un handicap** qui nécessite l'aménagement des conditions de passation des épreuves, la demande sera effectuée durant la même période que celle de l'inscription à l'examen.

Les modalités de cette demande feront l'objet d'une circulaire dédiée transmise ultérieurement.

# I – PROCÉDURE D'INSCRIPTION

L'inscription se fait via l'application CYCLADES.

Pour s'inscrire il faut **avoir un compte utilisateur**. Ce compte permet de s'inscrire, de télécharger tous les documents liés à l'examen (confirmation d'inscription, convocation, relevé de notes, attestations)

## 1/ Vous avez déjà un compte utilisateur CYCLADES, cliquer sur "Se connecter"

Il vous faut pour cela vous munir de votre adresse e-mail et de votre mot de passe.

Pour les ex-scolaires, ex-apprentis et les ex-formation continue, utiliser l'identifiant qui vous a été remis par votre établissement de formation au moment de l'inscription à l'examen.

Si vous avez oublié votre mot de passe, cliquez sur le lien *Mot de passe oublié, réinitialisation du mot de passe* et saisissez votre adresse e-mail. Vous recevrez un e-mail avec un lien vous permettant de créer un nouveau mot de passe.

#### Les mails envoyés par Cyclades peuvent se trouver dans vos « SPAMS » ou « indésirables ». Merci de contrôler vos dossiers « SPAMS » et « indésirables » régulièrement.

## 2/ Vous ne disposez pas déjà d'un compte utilisateur, cliquer sur "Je n'ai pas de compte"

Attention ! Il ne peut y avoir qu'un seul compte candidat par adresse e-mail. L'adresse e-mail est l'identifiant du compte.

Je dois créer un compte utilisateur en saisissant toutes les informations demandées, avant de pouvoir m'inscrire à l'examen

| <ul> <li>Créez votre compte</li> </ul>                                                                                 |                                       |                        |
|----------------------------------------------------------------------------------------------------|---------------------------------------|------------------------|
| Pour une première candidature, vous dev<br>déjà un compte                                                              | ez obligatoirement créer un compte au | préalable. <u>J'ai</u> |
| Civilité                                                                                                    | MONSIEUR .                            |                        |
| Nom de famille<br>(Nom de naissance)                                                                                   | TALU                                  | I                      |
| Confirmation du nom                                                                                                    | TALU                                  | Í                      |
| Nom d'usage<br>(Nom marital par exemple)                                                                               |                                       | 1                      |
| Prénoms                                                                                                    | Jean                                  |                        |
| Pays de naissance <u>*</u>                                                                                             | FRANCE (DONT OUTRE-MER)               |                        |
| Date de naissance *<br>Exemple: 30/05/1998                                                                             | 01/01/2002                            | 1                      |
| Confirmation date de naissance 🏥                                                                                       | 01/01/2002                            | Ĩ                      |
| Département, DOM ou COM de<br>naissance                                                                                | 062 - PAS DE CALAIS                   | •                      |
| Commune de naissance 🚆                                                                                                 | BEUVRY                                |                        |
| Adresse mail                                                                                                    | jean_talu@ac-rennes.fr                | Ī                      |
| Confirmation de l'adresse mail                                                                                         | jean_talu@ac-rennes.fr                | I                      |
| Mot de passe<br>8 à 20 caractères dont majuscule, minuscule et<br>caractère spécial (ex : / / * etc)                   |                                       | I                      |
| Confirmation du mot de passe **                                                                                        |                                       | [                      |
| 8 à 20 caractères dont majuscule, minuscule et<br>caractère spécial (ex : . / / * etc)<br>Confirmation du mot de passe | Enregistrer                           | ļ                      |

Le mot de passe doit comporter au moins 8 caractères (20 caractères au maximum), dont une minuscule, une majuscule et un caractère spécial.

Après l'enregistrement de votre saisie, une fenêtre s'ouvre pour vous informer que le compte va être créé.

| ×                                                                                                    |
|----------------------------------------------------------------------------------------------------|
| MERCI !                                                                                                    |
| Votre compte est en cours de création.                                                                                                    |
| Votre inscription sera possible seulement lorsque votre compte sera activé.                                                                                      |
| Vous allez recevoir un mail à l'adresse jean_talu@ac-rennes.fr, veuillez cliquer sur le lien contenu dans ce mail pour activer votre compte.                     |
| Ce lien n'est valable que pour une durée de 48h. Passé ce délai, vos informations seront effacées, vous devrez recommencer votre démarche de création de compte. |
| Fermer                                                                                                    |

Vous recevrez un message dans les minutes qui suivent et vous devrez valider votre compte dans les 48 heures en cliquant sur le lien "Activer mon compte", sinon votre compte sera supprimé.

### Merci de contrôler vos dossiers « SPAMS » et « indésirables ».

Vous avez bien cliqué sur "activer mon compte", votre compte est alors créé et activé.

Vous pouvez dès lors vous connecter pour vous inscrire.

Pour cela, vous devez vous identifier par la saisie de l'adresse e-mail et du mot de passe spécifiés lors de la création du compte.

| Login 🚆        | jean_talu@ac-rennes.fr                 |
|----------------|----------------------------------------|
| Mot de passe 🚆 | ••••••                                 |
| Mot de passe   | oublié, réinitialisation du mot de par |
|                | <u>oo mar pas do compto</u>            |

Après authentification, vous obtenez l'écran d'accueil suivant :

| C         | yclades                | Gestion des exa | mens et concours |                 | Présentation      | Jean TALU<br>Modifier mon compte |
|-----------|------------------------|-----------------|------------------|-----------------|-------------------|----------------------------------|
| Menu      |                        |                 |                  |                 |                   |                                  |
| 5         | M'inscrire             |                 |                  |                 |                   |                                  |
| <b>F2</b> | Mes inscriptions       |                 |                  |                 |                   |                                  |
|           | Ouverture des services |                 |                  |                 |                   |                                  |
| 4         | Mes documents          |                 |                  |                 | <u> </u>          |                                  |
| 8         | Les formulaires        |                 |                  |                 |                   |                                  |
|           | Mes justificatifs      | M'inscrire      | Mes documents    | Les formulaires | Mes justificatifs |                                  |

Dès lors que vous n'avez créé aucune inscription sur votre compte utilisateur, vous pouvez le "supprimer" ou "modifier" vos données.

Pour cela, cliquez sur l'onglet "modifier mon compte" qui apparait en haut à droite de l'écran en dessous de votre nom

En revanche, dès lors qu'une candidature existe, seuls l'adresse e-mail et le mot de passe sont modifiables

## 3/ M'inscrire à l'examen

Á partir du menu **"M'inscrire**", le candidat choisit son examen, la session et l'académie dans laquelle il souhaite s'inscrire.

En cliquant sur Valider, le formulaire d'inscription s'affiche et comporte plusieurs onglets.

# Le candidat procède à son inscription, en renseignant tous les onglets : identification, informations candidatures, qualification présentée, acquis, épreuves et récapitulatif.

Attention ! dans l'onglet "Identification", les données personnelles étant récupérées automatiquement, elles ne sont pas modifiables ici. Il faut aller dans "modifier mon compte" pour corriger une erreur sur les données personnelles.

Cela est possible tant que vous n'avez pas enregistré votre inscription. Sinon, il faudra contacter le service gestionnaire par mail uniquement pour faire une demande de modification des données personnelles.

Quand le candidat arrive à l'onglet **"Récapitulatif"**, toutes les informations saisies précédemment s'affichent, ainsi que les épreuves et options auxquelles il s'est inscrit.

## Attention ! À ce stade, la candidature n'est pas encore enregistrée

Le candidat doit vérifier ce qu'il a saisi, puis cliquer sur "**Enregistrer**" pour terminer son inscription, s'il n'y a pas d'erreur de saisie.

### En cas d'erreur, avant d'enregistrer, revenir sur les onglets précédents à l'aide du bouton "Précédent".

Suite à l'enregistrement de l'inscription, l'onglet "**N**°**Inscription**" s'affiche. Cet onglet fournit les informations suivantes :

- \* N° candidat et N° inscription,
- \* Date de fermeture du service d'inscription, au-delà de laquelle la candidature ne sera plus modifiable,
- \* Liste des documents mis à la disposition du candidat sur son espace utilisateur.

| 1.1. 1.1. 1.                                                                                                  |                                                                                                    |                                                                                                    | W GOODS                                                                 |                                                             | a at a tur                                      |                                                |                              |
|----------------------------------------------------------------------------------------------------|----------------------------------------------------------------------------------------------------|----------------------------------------------------------------------------------------------------|-------------------------------------------------------------------------|-------------------------------------------------------------|-------------------------------------------------|------------------------------------------------|------------------------------|
| - Identification                                                                                              | 2 - Informations candidature                                                                                                    | 3 - Qualification presentee                                                                                                    | 4 - Acquis                                                              | 5 - Epreuves                                                | 6 - Recapitulatif                               | 7 - N° Inscription                             |                              |
|                                                                                                    |                                                                                                    |                                                                                                    |                                                                         |                                                             |                                                 |                                                |                              |
|                                                                                                    |                                                                                                    |                                                                                                    |                                                                         |                                                             |                                                 |                                                |                              |
| Votre numero                                                                                                  | d'inscription                                                                                                    |                                                                                                    |                                                                         |                                                             |                                                 |                                                |                              |
|                                                                                                    |                                                                                                    |                                                                                                    |                                                                         |                                                             |                                                 |                                                |                              |
| tre inscription a                                                                                             | hien été prise en compte le 01/10                                                                                                    | /2020 à 16:44                                                                                                    |                                                                         |                                                             |                                                 |                                                |                              |
| tre numéro can                                                                                                | didat : 01943021803                                                                                                    | 2020 8 10.44.                                                                                                    |                                                                         |                                                             |                                                 |                                                |                              |
| tre numéro d'in:                                                                                              | acciption : 004                                                                                                    |                                                                                                    |                                                                         |                                                             |                                                 |                                                |                              |
|                                                                                                    | 51.10101 004                                                                                                    |                                                                                                    |                                                                         |                                                             |                                                 |                                                |                              |
|                                                                                                    | Scription . 004                                                                                                    |                                                                                                    |                                                                         |                                                             |                                                 |                                                |                              |
| is pourrez con:                                                                                               | sulter et, éventuellement, modifier l                                                                                                    | les données de votre dossier av                                                                                                    | /ant la fermetur                                                        | e du service fixée l                                        | e : 06/10/2020 à 18:0                           | ).                                             |                              |
| is pourrez con:                                                                                               | sulter et, éventuellement, modifier l                                                                                                    | les données de votre dossier av                                                                                                    | vant la fermetur                                                        | e du service fixée l                                        | e : 06/10/2020 à 18:0                           | ).                                             |                              |
| is pourrez con:<br>Is devez impé                                                                              | sulter et, éventuellement, modifier l<br>rativement prendre connaissance                                                                                    | les données de votre dossier av<br>e de votre confirmation d'inscri                                                                   | /ant la fermetur<br>iption.                                             | e du service fixée l                                        | e : 06/10/2020 à 18:0                           | ).                                             |                              |
| us pourrez con:<br>us devez impé<br>document est                                                              | sulter et, éventuellement, modifier l<br>rativement prendre connaissance<br>mis à votre disposition dans votr                                               | les données de votre dossier av<br>e de votre confirmation d'inscri<br>e espace candidat, menu "Mes                                   | vant la fermetur<br>iption.<br>5 documents''.                           | e du service fixée l<br>Vous pouvez égal                    | e : 06/10/2020 à 18:0<br>ement l'éditer au for  | ).<br>nat pdf à l'aide du bouton "Visualiser", | , ou à défaut l'enregistrer. |
| us pourrez con:<br>us devez impé<br>e document est                                                            | sulter et, éventuellement, modifier l<br>rativement prendre connaissance<br>mis à votre disposition dans votr                                               | les données de votre dossier av<br>e de votre confirmation d'inscri<br>e espace candidat, menu "Mes                                   | vant la fermetur<br>iption.<br>s documents".                            | e du service fixée l<br>Vous pouvez égal                    | e : 06/10/2020 à 18:0<br>ement l'éditer au fori | ).<br>nat pdf à l'aide du bouton "Visualiser", | , ou à défaut l'enregistrer. |
| us pourrez cons<br>us devez impé<br>document est<br>ur tout renseigi                                          | sulter et, éventuellement, modifier l<br>rativement prendre connaissance<br>mis à votre disposition dans votr<br>nement, vous pouvez contacter le s         | les données de votre dossier av<br>e de votre confirmation d'inscri<br>e espace candidat, menu "Mes<br>service des examens et concour | vant la fermetur<br>iption.<br>s documents".<br>s dont vous déj         | e du service fixée l<br><b>Vous pouvez égal</b><br>pendez : | e : 06/10/2020 à 18:0<br>ement l'éditer au fori | ).<br>nat pdf à l'aide du bouton "Visualiser", | , ou à défaut l'enregistrer. |
| us pourrez cons<br>us devez impé<br>document est<br>ur tout renseign<br>ADÉMIE DE RE                          | sulter et, éventuellement, modifier l<br>rativement prendre connaissance<br>mis à votre disposition dans votr<br>nement, vous pouvez contacter le s<br>IMS  | les données de votre dossier av<br>e de votre confirmation d'inscri<br>e espace candidat, menu "Mes<br>service des examens et concour | vant la fermetur<br>i <b>ption.</b><br>s documents".<br>s dont vous déj | e du service fixée l<br>Vous pouvez égal<br>pendez :        | e : 06/10/2020 à 18:0<br>ement l'éditer au fori | ).<br>nat pdf à l'aide du bouton "Visualiser", | , ou à défaut l'enregistrer  |
| us pourrez cons<br>us devez impé<br>e document est<br>our tout renseign<br>ADÉMIE DE RE<br>EC                 | sulter et, éventuellement, modifier l<br>rativement prendre connaissance<br>mis à votre disposition dans votr<br>nement, vous pouvez contacter le s<br>IMS  | les données de votre dossier av<br>e de votre confirmation d'inscri<br>e espace candidat, menu "Mes<br>service des examens et concour | vant la fermetur<br>i <b>ption.</b><br>s documents".<br>s dont vous déj | e du service fixée l<br>Vous pouvez égal<br>pendez :        | e : 06/10/2020 à 18:0<br>ement l'éditer au fori | ).<br>nat pdf à l'aide du bouton "Visualiser", | , ou à défaut l'enregistrer. |
| us pourrez con:<br>us devez impé<br>e document est<br>bur tout renseign<br>ADÉMIE DE RE<br>EC<br>Irue<br>Irue | sulter et, éventuellement, modifier l<br>rativement prendre connaissance<br>mis à votre disposition dans votr<br>nement, vous pouvez contacter le s<br>SIMS | les données de votre dossier av<br>e de votre confirmation d'inscri<br>e espace candidat, menu "Mes<br>service des examens et concour | vant la fermetur<br>iption.<br>s documents".<br>s dont vous déj         | e du service fixée l<br>Vous pouvez égal<br>pendez :        | e : 06/10/2020 à 18:0<br>ement l'éditer au fori | ).<br>nat pdf à l'aide du bouton "Visualiser", | , ou à défaut l'enregistrer. |
| us pourrez cons<br>us devez impé<br>document est<br>ur tout renseigr<br>ADÉMIE DE RE<br>C<br>rue<br>100 REIMS | sulter et, éventuellement, modifier l<br>rativement prendre connaissance<br>mis à votre disposition dans votr<br>nement, vous pouvez contacter le s<br>IMS  | les données de votre dossier av<br>e de votre confirmation d'inscri<br>e espace candidat, menu "Mes<br>service des examens et concour | vant la fermetur<br>iption.<br>s documents".<br>s dont vous déj         | e du service fixée l<br>Vous pouvez égal<br>pendez :        | e : 06/10/2020 à 18:0<br>ement l'éditer au for  | ).<br>nat pdf å l'aide du bouton "Visualiser", | , ou à défaut l'enregistrer  |

**Depuis l'onglet « N°Inscription », le candidat peut cliquer sur le bouton Visualiser/Imprimer** pour éditer son récapitulatif d'inscription et la liste des pièces à fournir.

Il trouvera également ces documents dans l'onglet "Mes Documents".

Le récapitulatif d'inscription est un document officiel attestant de votre pré-inscription à l'examen. Il est à téléverser avec les pièces justificatives avant la date indiquée par le service des examens.

# II - INSCRIPTION DÉFINITIVE DES CANDIDATS

L'inscription du candidat est matérialisée par le dépôt du récapitulatif d'inscription et des pièces justificatives sur Cyclades. C'est ce que l'on appelle le "téléversement des pièces"

Les pièces justificatives et le récapitulatif d'inscription seront à déposer en ligne (téléversement), à partir de l'onglet "Mes justificatifs" jusqu'au 10 novembre 2023.

Le téléversement de chaque document demandé se fait avec le bouton "Ajouter".

Une fois toutes les pièces ajoutées, cliquer sur "j'ai fourni toutes mes pièces"

ATTENTION ! Vous devez veiller à avoir ajouté toutes les pièces avant de cliquer sur "j'ai fourni toutes mes pièces", car en cliquant sur "j'ai fourni toutes mes pièces", vous ne pourrez plus les modifier ou les supprimer, car vous avez indiqué au gestionnaire que vos pièces peuvent être contrôlées.

À ce stade votre inscription n'est pas encore définitive, le gestionnaire de la DEC doit procéder à la vérification des pièces et cocher "conforme" sur chaque pièce.

Pendant la phase de contrôle par le gestionnaire DEC, vous devez régulièrement consulter votre espace candidat et vérifier que vous n'avez pas eu un message vous informant que votre confirmation d'inscription et vos pièces justificatives ne sont pas conformes. Vous aurez ainsi jusqu'au 10 novembre 2023 pour modifier les pièces non conformes.

### Merci de contrôler vos dossiers « SPAMS » et « indésirables » régulièrement.

En effet, lorsque le gestionnaire contrôle les pièces justificatives, il peut changer leur statut et éventuellement indiquer une date de réception. Le candidat voit alors l'information dans son espace. Il ne reçoit pas de mail automatique.

### 4 cas peuvent se présenter :

- 1) Le candidat vient de déposer sa pièce justificative. La pièce n'a pas encore été contrôlée => aucun statut n'est positionné.
- 2) Le statut de la pièce est Reçue => Le gestionnaire indique alors avoir reçu la pièce mais ne l'a pas contrôlée

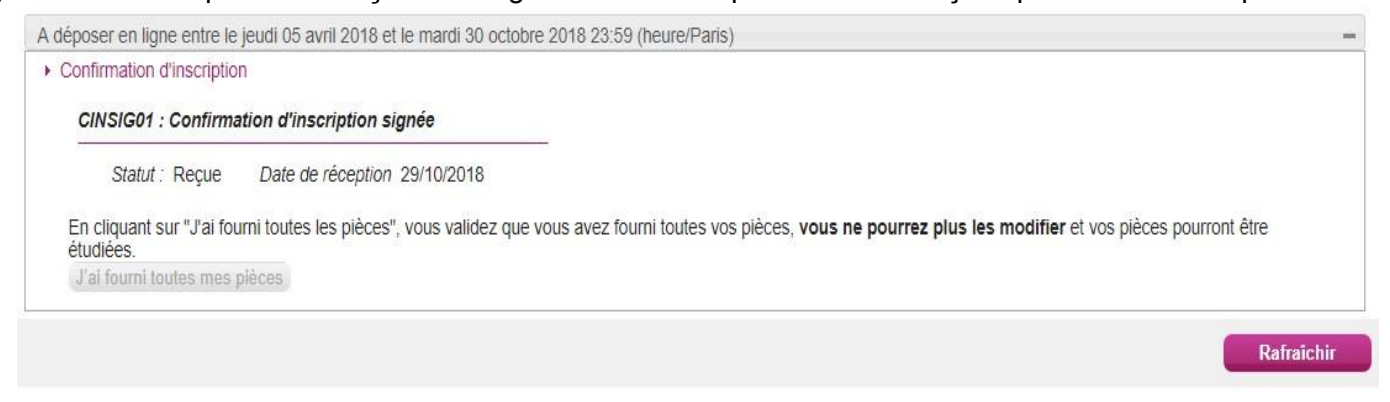

3) Le statut de la pièce est Non Conforme => Le gestionnaire a éventuellement ajouté un commentaire pour indiquer au candidat ce qui ne va pas. Il peut redéposer cette pièce et devra cliquer de nouveau sur "J'ai fourni toutes mes pièces".

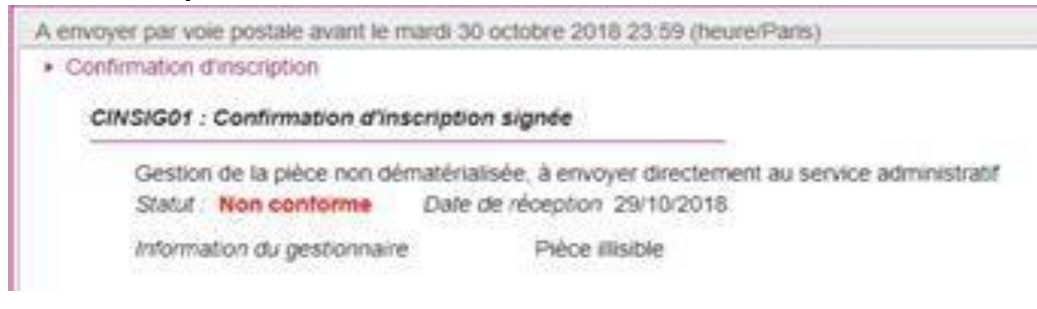

4) Le statut de la pièce est Conforme => Le candidat n'a rien à faire.

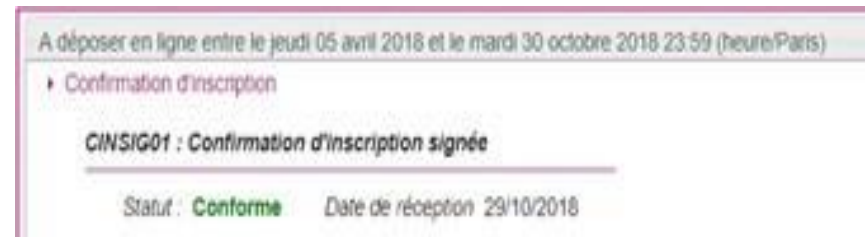

Votre candidature sera annulée si le ''récapitulatif d'inscription'' signé ET toutes les pièces justificatives n'ont pas été téléversés à la date mentionnée. **III – LISTE DES PIECES A FOURNIR AVEC VOTRE RECAPITULATIF D'INSCRIPTION** Le récapitulatif de candidature et toutes les pièces justificatives seront à téléverser avant le 10 novembre 2023 Vous trouverez ci-après les codifications vous permettant de gérer les pièces justificatives dans CYCLADES. **CANDIDATS AU CAP** Ayant déjà présenté Première l'examen inscription Récapitulatif de candidature visé par le candidat (+ signature du représentant légal pour les candidats mineurs au moment de DCANDT01 l'inscription) Photocopie de la pièce d'identité recto-verso ou du passeport en NATIDE01 cours de validité ou du titre de séjour pour les étrangers NATIDE03 (pour les étrangers) \* Entre 16 ans et la veille du 18éme anniversaire, transmettre l'attestation de recensement ou l'attestation de participation à la PSNATT03 (certificat de participation) journée défense de citoyenneté (JDC) **PSNATT04 (Certificat exemption)** \* Entre 18 ans et la veille du 25éme anniversaire, l'attestation de participation à la JDC est obligatoire Attestation de formation portant sur le travail en hauteur (pour les PROHAU03-I PROHAU05-I spécialités concernées) nominative, visée par le formateur du candidat (recommandation R.408 de la caisse nationale de (selon la spécialité) l'assurance maladie et des travailleurs salariés) Photocopie du dernier relevé de notes pour les candidats qui **PROTITBEN-EX** demandent une conserve de notes Photocopie du diplôme si demande de dispense d'épreuve PROTITDSP Photocopie du relevé de notes pour la dispense de l'épreuve de PROTITDSP langue au CAP Justificatif relatif au CACES pour le CAP Opérateur (trice) logistique PROSUP01 avant le 31 mars de l'année d'examen Pour les candidats à l'examen du CAP 3320M : Attestation d'agrément en qualité d'assistant(e) maternel(le) + Contrat de travail attestant PROASSMAT d'une activité en qualité d'assistant(e) maternel(le) + attestation de formation d'une durée de 120 heures minimum Pour les candidats au CAP Pâtissier, attestation de 7 semaines de STAPOL12 stage pour le pôle 1 et de 7 semaines de stage pour le pôle 2

Pour les candidats au CAP Pâtissier s'inscrivant au titre de l'expérience professionnelle de trois ans JUSTSTAGE-PAT